# SSIS SFTP Control Flow Component With Key

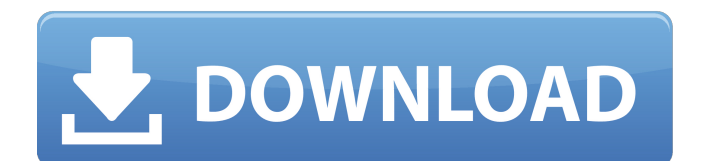

## SSIS SFTP Control Flow Component Crack + With Serial Key Free Download [April-2022]

This component is working in the SFTP Mode. The SFTP Server "server.com" port: Port 22 is used. The SFTP Protocol: SFTPv3 is used. The SFTP Username:myuname. The SFTP Password:mypassword. The SFTP Directory: /home/myuname/myfolder. The Default File Name:InputDT and the Default Extension:FileTout. The Expression you can use to test the Value of an Input: File.dtsx Is the component works in the SSIS Toolbox? Good, next step, at the bottom of the dialog of the SFTP folder, check the "Deploy" option, and the component will be deployed in the "SSIS Catalog". The SSIS Catalog Configuration: The Name of the package in the "SSIS Catalog" is "SFTPInput". The output table from the SFTP control flow is named "InputDT". The SFTP output files is the "FileTout" table. This configuration is saved into the "mstsc.ini" file. Mainly because in this mode, the SSIS control flow is slower then the SFTP protocol itself and I don't have access to it, so the "mstsc.ini" file acts like a connection manager and as a SSIS control flow between the SFTP Server and the SFTP Input and the SFTP Output table. How to use the component Execution mode: The component is in the Control Flow by default, you can see it by right-clicking on "InputDT" and press the "Add Script Task". Then, you will have a Script Task window, but the input is inside the Script Tasks (look at the picture). You can also change the prefix of the column "Name" with the "Prefix" (picture). script task mode Execution mode: the column "Server.com" as well as "Port" is from an Expression. They are used into the Connection Manager as input and output to control the SFTP connection. script task mode Debug the SSIS Log File: Click on "SSIS Log". You will see messages by the component as well as messages by the expression (you

### SSIS SFTP Control Flow Component Keygen For (LifeTime) X64 [Updated]

- As you can see, we specify the name of the SSIS package, the in and out pattern. - Next, we can define the SFTP Task, in this example, the files are coming from the Input0\_ProcessInputRow table and sent to the Output0\_ProcessOutputRow table. - The last, but not the least, is the "File type" of the Connection manager in the Connection Manager dialog. - The Control Flow will contain the special SFTP Task in this connection manager - And here is the SFTP Settings. - The Output0\_ProcessOutputRow table is the source or the destination that we want to upload the files, we specify the file path. - Finally, the Status column indicates if the operation is Success or not. As you can see, it is very easy to create an SSIS control flow, which contains SSIS files or standalone VB.Net and C# dlls. In the following video, you can watch a sample control flow: The best part about these SSIS control flows is that you can upload these packages as Executable, DTS or SSIS jobs and also, you can use them to update, deploy, run or execute again a package with the changes you did. You can find the web page with more examples of these control flows: Hope I can help, as I started using SSIS control flows recently, so I didn't know these possibilities. Have a nice and useful day. A: I created a ssis control flow which contains vb.net script job items. here is the link Q: Predicate Logic Proof I am having trouble with my proof below. I would greatly appreciate a simplified solution (using only multiple membership conditions, for example). The problem reads as follows: Prove that if \$R\$ is a relation with domain \$\{1,2\}\$, then \$R\$ is reflexive if and only if \$xRx\$ for all \$x\$ in the domain of \$R\$. b7e8fdf5c8

### **SSIS SFTP Control Flow Component**

- Allows files or folders to be exported from a folder to a SFTP Server - Allows files or folders to be imported from a SFTP Server to a folder - Establishes a file transfer between a local folder and a SFTP Server - Backup files from a SFTP Server - Restore files from a SFTP Server - Extract files from a SFTP Server - Exchange files between a local folder and a SFTP Server - It will: - Detect a new SFTP file transfer - Detect a SFTP file import - Detect a new local file transfer - Detect a local file import - Allows files to be transferred from a local folder to a SFTP server - Allows files to be transferred from a SFTP server to a local folder - Detects if file exists and if its data is not zero - Detects if directory exists and if its data is not zero - Allows files to be transferred from a local folder to a SFTP server - Allows files to be transferred from a SFTP server to a local folder - Detects if file exists and if its data is not zero - Detects if directory exists and if its data is not zero - Option to download a file - Option to download a file immediately - Option to download all files from the SFTP Server - Option to download all files from the SFTP server immediately - Option to download all files from the SFTP Server with resume - Option to download all files from the SFTP server with resume - Option to resume downloading of a file when interrupted - Option to upload a file - Option to upload all files from the local server - Option to upload all files from the local server to the SFTP server - Option to upload all files from the SFTP server to the local server You can go to the properties of the component and change all settings you need to. First of all, the SFTP connection will be placed into the Connection Managers. The SFTP connection can be configured as follows: - Private key (will be added in the folder you have set in the "SSIS Connection string") - User Id - User password As you can see, all settings can be configured. Now,

#### What's New In SSIS SFTP Control Flow Component?

+ The component allows you to create packages that control SFTP tasks. + The component allows you to perform simple and complex file transfers. + It allows you to: \* specify properties for creating new tasks. \* set properties of existing tasks. \* export the settings for tasks to a simple CSV file. \* execute multiple SFTP tasks from a single package. \* create and delete SFTP tasks. \* set passive or active modes of transfer. \* delete tasks and their files. + The component is a fundamental building block for SFTP integration. + The component is a low cost component that you can configure easily. + The component provides simple and visual interfaces for each task. + The component can be used to control all SFTP tasks, whether they are used for a single file transfer or many file transfers. The SSIS packages created with this component provide all the features of the SSIS Control Flow, such as the general properties of the component, including the.NET version, the configuration properties and the translation properties. The SFTP Connection Manager is not required by this component, as long as you have a SFTP server in your environment (for example a server on your own LAN) For your convenience, we created a set of samples that can be found in the Sample Folder under the folder "Demos". We also created a folder under "SampleData" with the name "SSIS Samples SFTP Demos" that contain a folder for each sample. The contents of these folders are the result of our attempts to provide a documented and understandable implementation of a complete package that performs a SFTP Task. Each folder contains the following files: o "Solution.sln" : the SSIS package with the SFTP Control Flow Task, o "Output.csv" : the exported settings for the tasks, o "Exported.csv" : the settings for tasks after the export, o "OutputTask.csv" : the task after the export, o "Output.txt" : the log after the export, o "ExportedTask.txt" : the log after the export. The main files of the package are the following: + The "Solution.sln" file contains the configurations and properties for the SFTP Control Flow. + The "Transform